#### <u>ODOIA</u>

# Konfiguracja początkowa komputera STK SIGMA (przeznaczonego wyłącznie dla osoby badanej, jako stanowisko badawcze)

Spis treści

- 1. Jeśli nie posiadasz klawiatury podłączonej do komputera Włącz klawiaturę ekranową
- 2. Połącz z siecią WiFi
- 3. Ustaw sieć prywatną
- 4. Udostępnij folder testy
- 5. Wyłącz udostępnianie chronione hasłem
- 6. Ustaw nazwę komputera SIGMA1

#### <u>Wideo instrukcja</u>

# Jeśli nie posiadasz klawiatury podłączonej do komputera Włącz klawiaturę ekranową

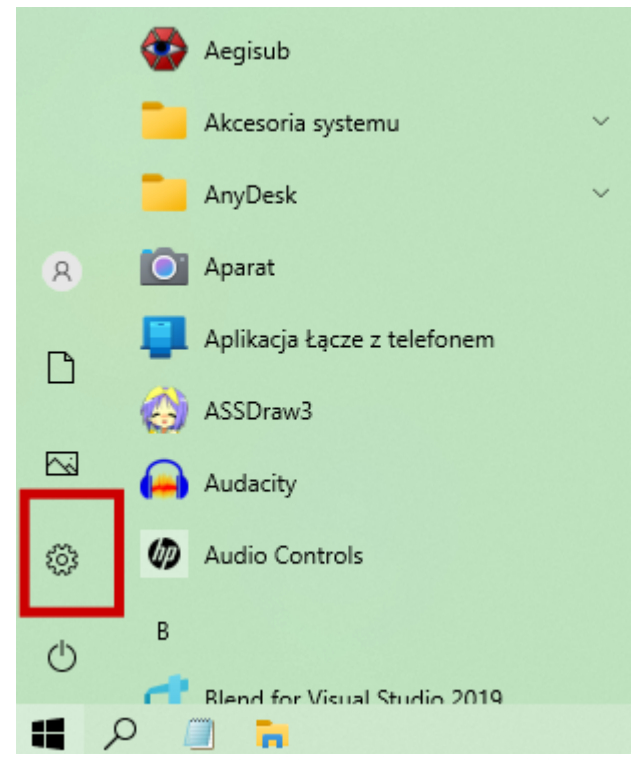

1.1.Wejdź w Ustawienia

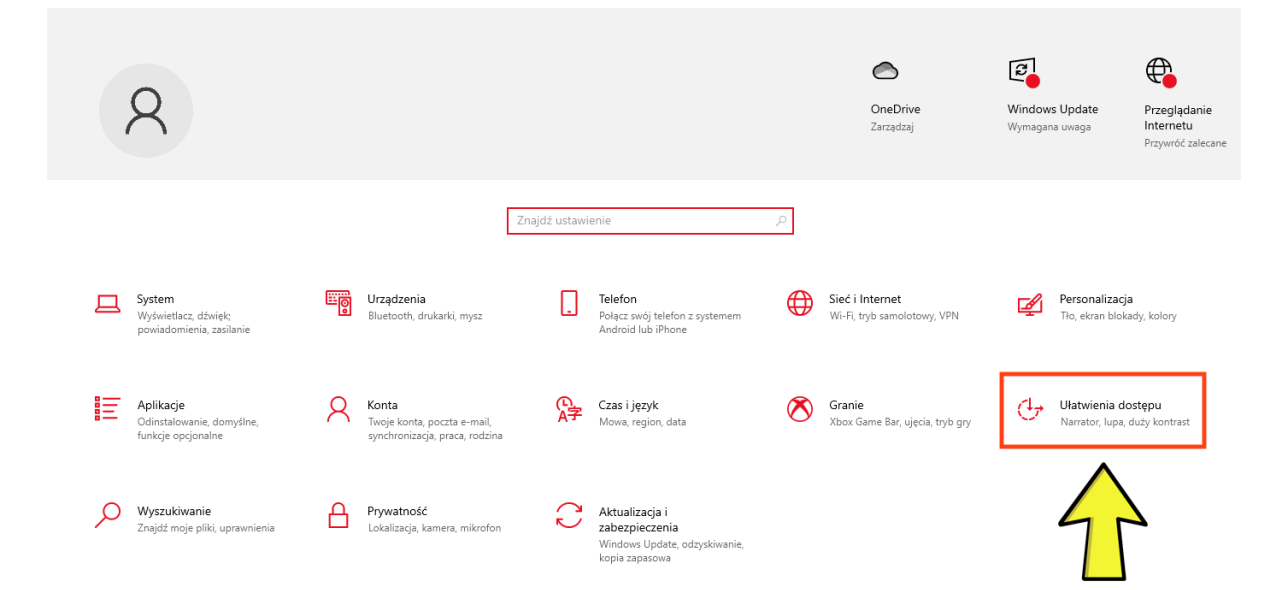

#### 1.2.Wybierz Ułatwienia dostępu

| 👦 Wskaźnik myszy      |                                                                                                    |
|-----------------------|----------------------------------------------------------------------------------------------------|
| I Kursor tekstu       | Zastosuj                                                                                                  |
| ⊕, Lupa               | Ustaw wszystko większe                                                                                    |
| ③ Filtry kolorów      | Zmień rozmiar aplikacji i tekstu na wyświetlaczu głównym                                                  |
| 🔅 Duży kontrast       | 100% (zalecane) V                                                                                         |
| 요 Narrator            | Zmień rozmiar aplikacji i tekstu na innych ekranach<br>Zmień rozmiar i kolor kursora oraz wskaźnika myszy |
| Słuch                 | Ustaw wszystko jaśniejsze                                                                                 |
| d») Dźwięk            | Zmień jasność automatycznie lub użyj wyświetlania nocnego                                                 |
| C Podpisy kodowane    | Uprość i spersonalizuj system Windows                                                                     |
| Interakcja            | Pokaż animacje w systemie Windows                                                                         |
| D Mowa                | Wyłączone                                                                                                 |
| 📼 Klawiatura          | Pokaż przezroczystość w systemie Windows           Włączone                                               |
| T Mucz                | Automatycznie ukrywaj paski przewijania w systemie Windows                                                |
| 0 101932              | Włączone Włączone                                                                                         |
| G Sterowanie wzrokiem | Pokaż powiadomienia przez                                                                                 |
| 📕 🔎 🦳 🏹 🌣 Ustawienia  |                                                                                                    |

1.3.W ułatwieniach dostępu wybierz Klawiatura

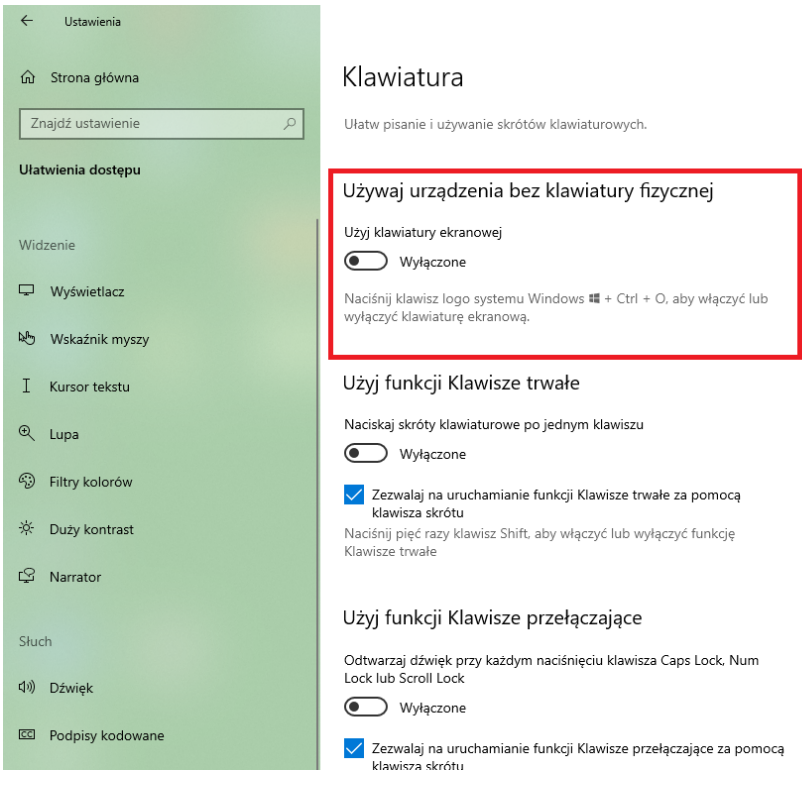

1.4.Wybierz Użyj klawiatury ekranowej

# 2. Połącz z siecią WiFi

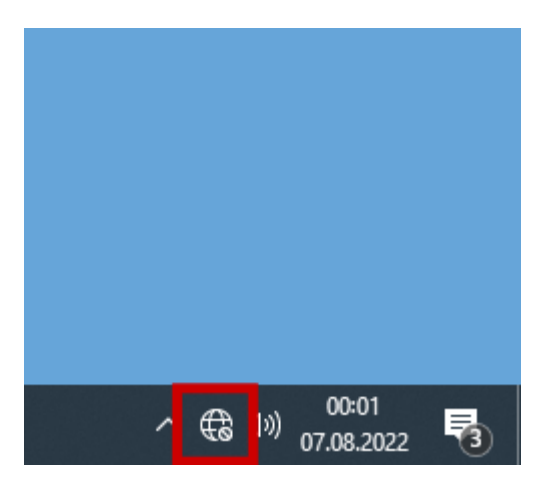

2.1.Dotknij ikonę WiFi

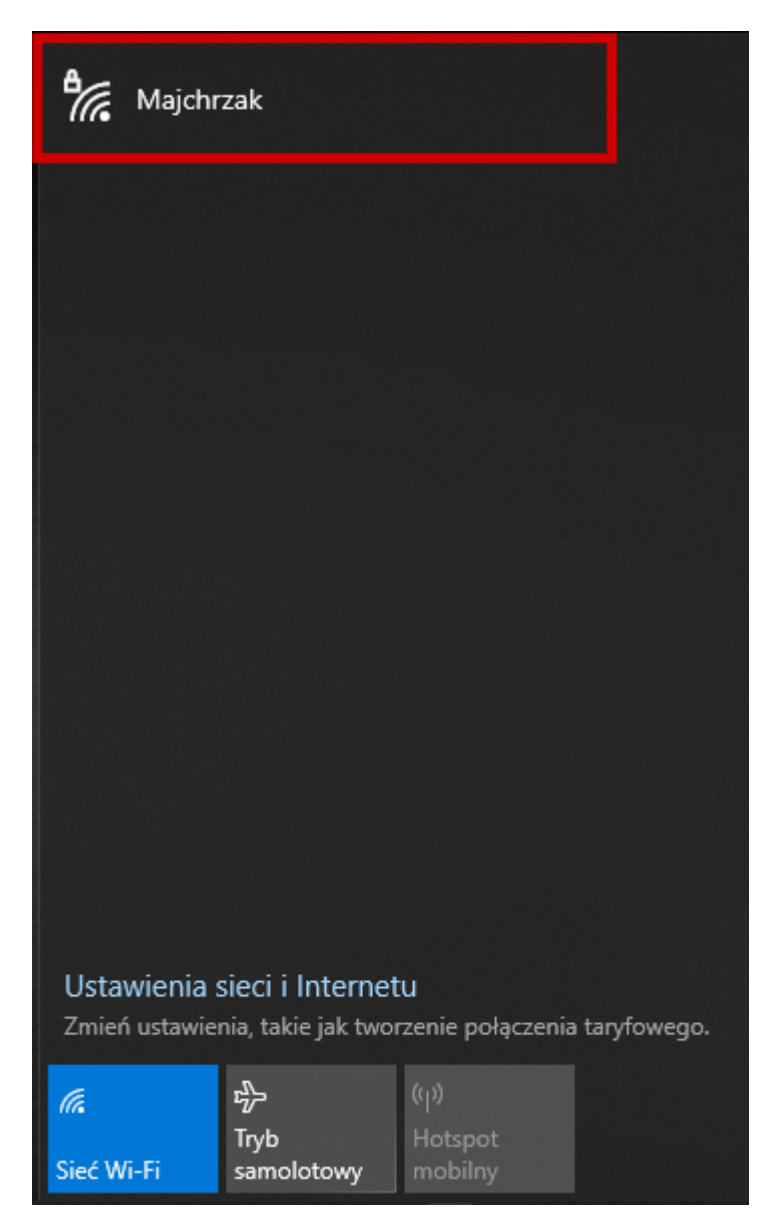

2.2.Wybierz sieć WiFi

| ¶(î,   | Majchr<br>Zabezj<br>Wprow<br>etykiec<br>(zwykle<br>Zamias | zak<br>pieczone<br>vadź numer PIN znajdujący się na<br>tie routera<br>e jest to 8 cyfr) |               |                  |                |            |      |
|--------|-----------------------------------------------------------|-----------------------------------------------------------------------------------------|---------------|------------------|----------------|------------|------|
|        |                                                           |                                                                                         |               |                  |                |            |      |
|        |                                                           |                                                                                         |               |                  | Anı            | ıluj       |      |
| Usta   | wienia s                                                  | sieci i Intern                                                                          | etu           |                  |                |            |      |
| Zmie   | ń ustawiei                                                | nia, takie jak tv                                                                       | vorzen<br>(۱) | ie połąc<br>)    | zenia t        | aryfow     | ego. |
| Sieć V | Vi-Fi                                                     | Tryb<br>samolotowy                                                                      | Ho            | otspot<br>obilny |                |            |      |
|        |                                                           |                                                                                         | ^             | € ⊲>)            | 10:2<br>07.08. | 29<br>2022 | 5    |

2.3.Wybierz Zamiast tego połącz przy użyciu klucza zabezpieczeń

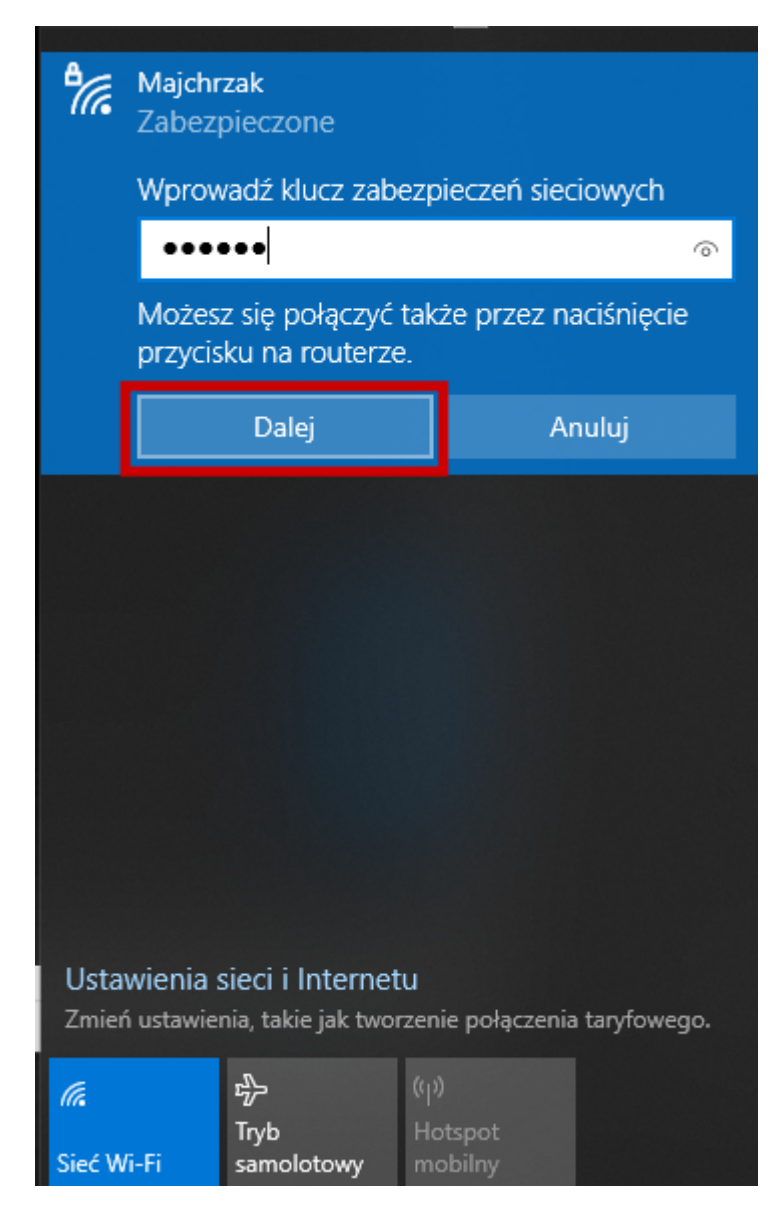

2.4.Wprowadź hasło i wciśnij Dalej

| ₽//.          | Majchrzak<br>Zabezpieczone                                                                   |                    |              |              |     |  |
|---------------|----------------------------------------------------------------------------------------------|--------------------|--------------|--------------|-----|--|
|               | Czy chcesz, aby inne komputery i urządzenia w<br>tej sieci mogły znajdować Twój komputer?    |                    |              |              |     |  |
|               | Zalecamy zezwolenie na to w sieci domowej i<br>służbowej, ale nie w sieci publicznej.        |                    |              |              |     |  |
|               |                                                                                              | Tak                |              |              | Nie |  |
|               |                                                                                              |                    |              |              |     |  |
|               |                                                                                              |                    |              |              |     |  |
|               |                                                                                              |                    |              |              |     |  |
|               |                                                                                              |                    |              |              |     |  |
|               |                                                                                              |                    |              |              |     |  |
|               |                                                                                              |                    |              |              |     |  |
| Usta<br>Zmier | Ustawienia sieci i Internetu<br>Zmień ustawienia, takie jak tworzenie połączenia taryfowego. |                    |              |              |     |  |
| ſ.            |                                                                                              | ър                 | ( <b>p</b> ) |              |     |  |
| Sieć W        | /i-Fi                                                                                        | Tryb<br>samolotowy | Hots<br>mob  | ipot<br>ilny |     |  |

2.5.Wybierz opcję **Tak** 

# 3. Ustaw sieć prywatną

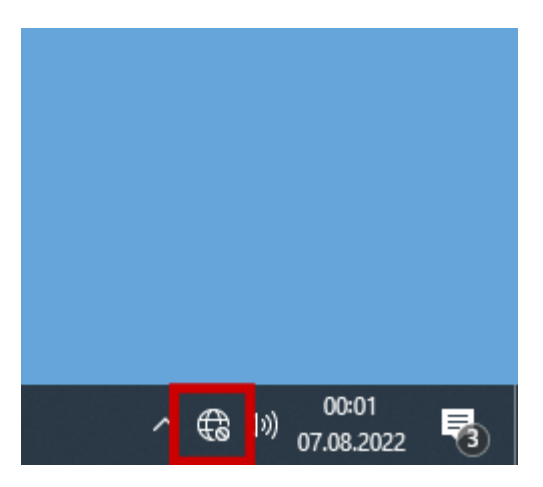

3.1.Przytrzymaj ikonę **Sieć** 

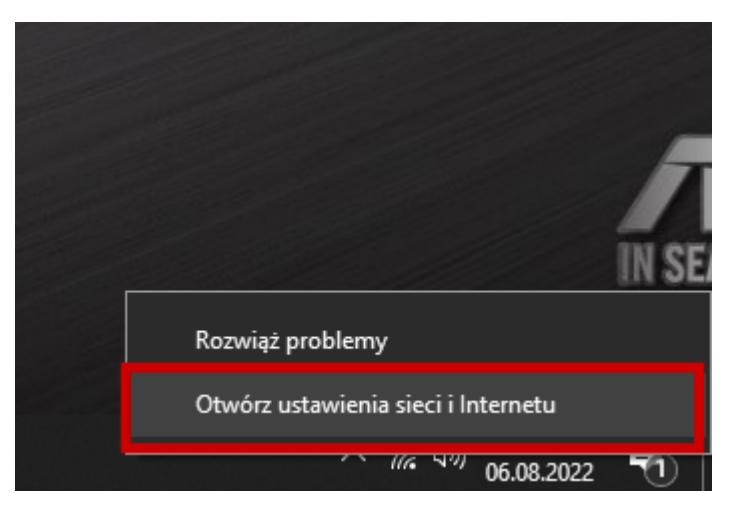

3.2.Wybierz Otwórz ustawienia sieci i internetu

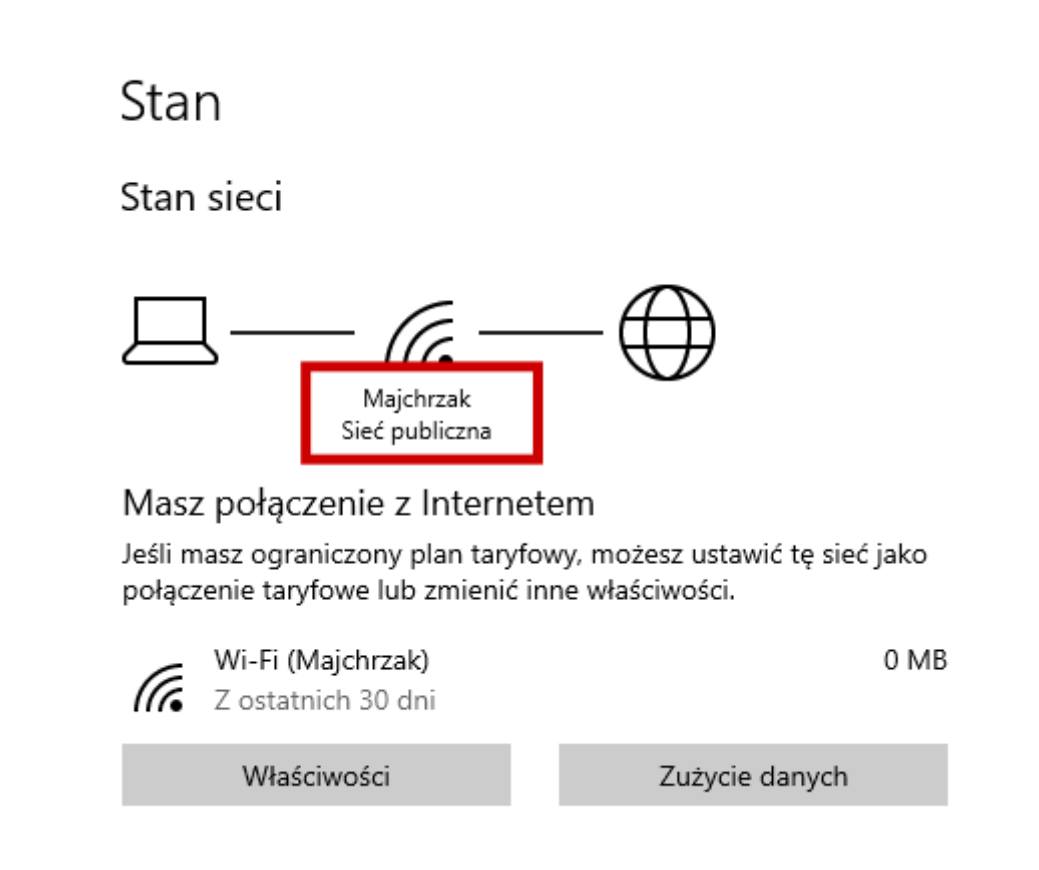

3.3.Sprawdź czy sieć jest siecią **prywatną** (sieć powinna być siecią **prywatną**)

Stan

Stan sieci

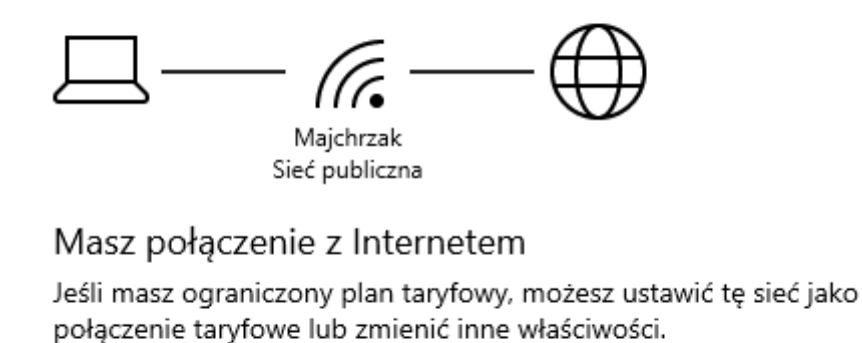

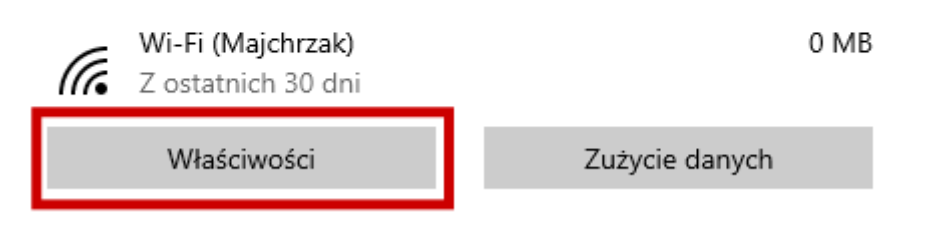

3.4.W razie potrzeby zmień Właściwości

← Ustawienia

# 命 Majchrzak

Połącz automatycznie, gdy jesteś w zasięgu

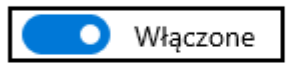

#### Profil sieciowy

Publiczny

Twój komputer jest ukryty przed innymi urządzeniami w sieci i nie można go używać do udostępniania drukarek i plików.

# O Prywatny

Do użycia w zaułanej sieci, takiej jak sieć w domu lub w pracy. Twój komputer jest wykrywalny i można go używać do udostępniania drukarek i plików, jeśli go do tego skonfigurujesz.

#### 3.5.Wybierz Profil prywatny

## 4. Udostępnij folder testy

Czynność należy wykonać na komputerze STK SIGMA (przeznaczony dla osoby badanej)

| 🕂 🔎 Wpisz | tu wyszukiwane słowa | 0 | H 💽 | <b>.</b> | ^ @ 🖪 | (たく <sup>3))</sup> 11:28<br>(たく <sup>3))</sup> 07.08.2022 | 6 |
|-----------|----------------------|---|-----|----------|-------|-----------------------------------------------------------|---|

4.1. Wciśnij foldery

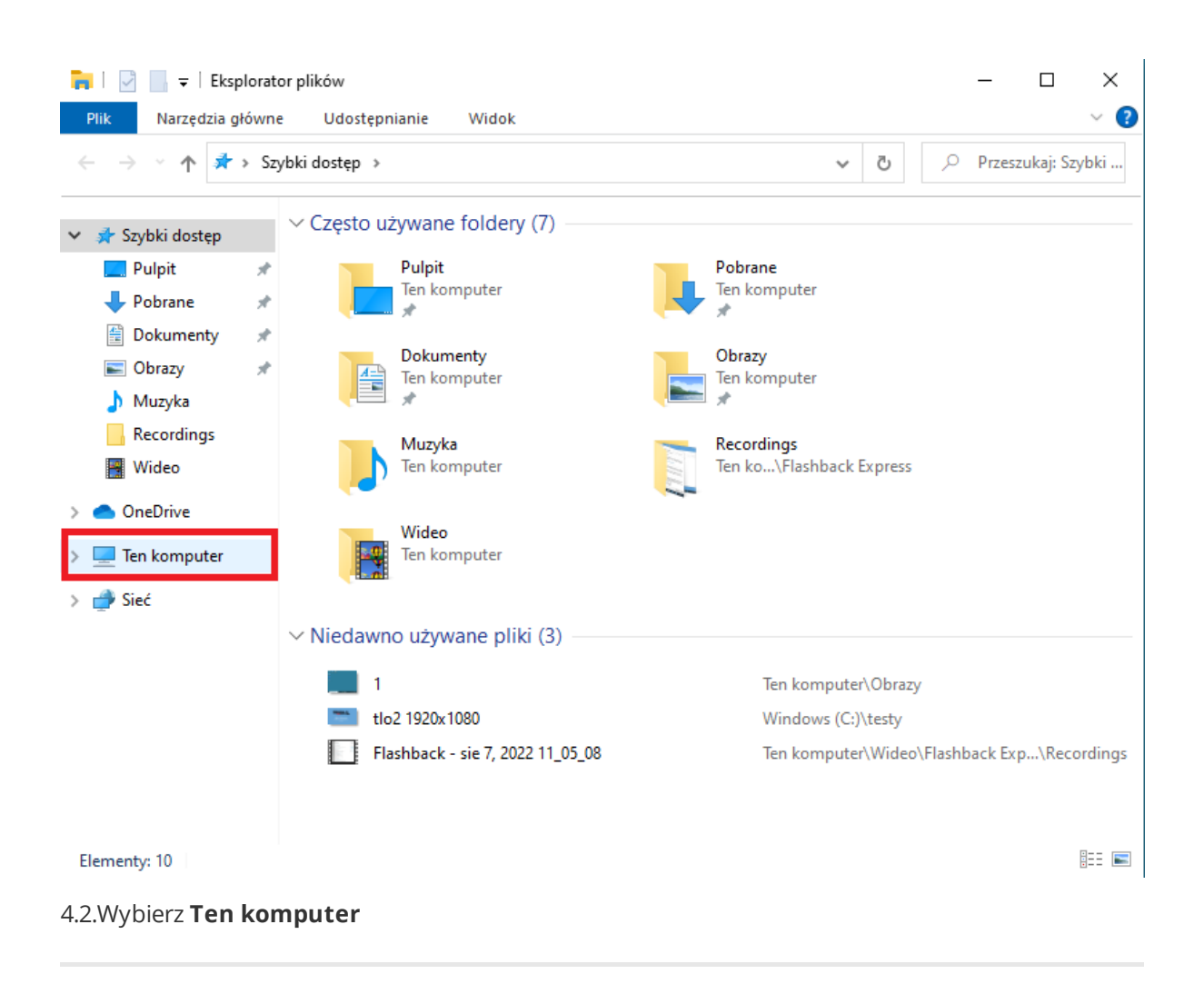

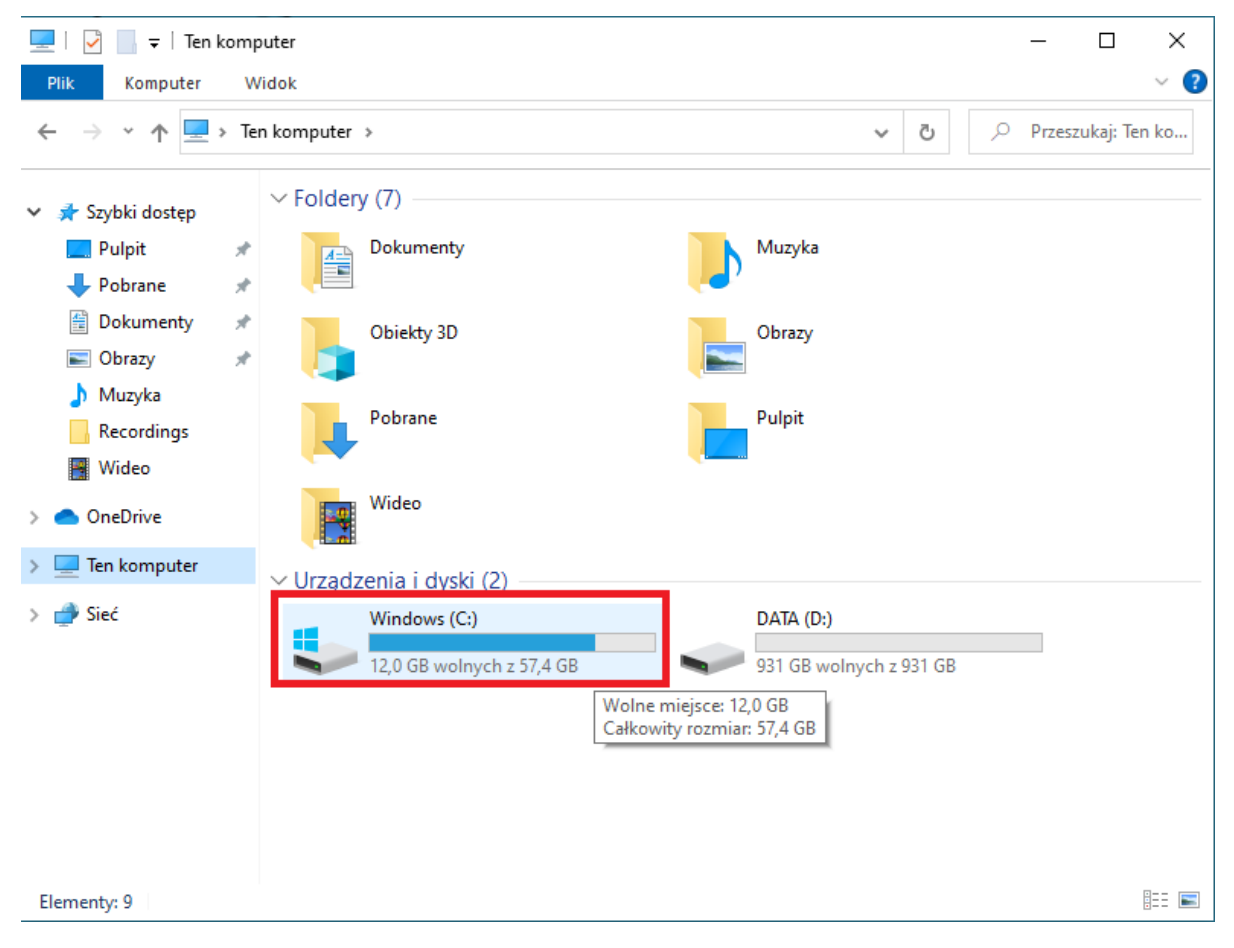

4.3.Wybierz Windows (C:)

| 🏪   💆 📙 🖛   Windows     | (C:)                |                            |                  |      |                     | -     |           | ×    |
|-------------------------|---------------------|----------------------------|------------------|------|---------------------|-------|-----------|------|
| Plik Narzędzia główno   | e Udostępnianie     | Widok                      |                  |      |                     |       |           | ~ 🕐  |
| ← → × ↑ 🖕 > Te          | n komputer > Window | /s (C:) →                  |                  | ~    | <u>م</u> رح         | Przes | szukaj: W | indo |
| 📌 Szybki dostęp         | Nazwa               | ^                          | Data modyfikacji |      | Тур                 |       | Rozmi     | ar   |
| 🔜 Pulpit 🛛 🖈            | 2022_02_20_sigm     | a                          | 05.08.2022 17:30 |      | Folder plików       | /     |           |      |
| Pobrane *               | eSupport            |                            | 20.05.2021 01:05 |      | Folder plików       | /     |           |      |
| 🖉 Dokumentv 🔹           | Intel               |                            | 06.08.2022 15:38 |      | Folder plików       | /     |           |      |
|                         | OdoiaRaporty        |                            | 05.08.2022 17:30 |      | Folder plików       | /     |           |      |
|                         | osobowe             |                            | 05.08.2022 17:30 |      | Folder plikow       | /     |           |      |
| J Muzyka                | PerfLogs            | Otwórz                     |                  | 1    | Folder plikow       | /     |           |      |
| Recordings              | Pliki progra        | Otwórz w nowym oknie       |                  |      | Folder plików       |       |           |      |
| 📲 Wideo                 | Software            | Przypnij do paska Szybki d | ostęp            |      | Folder plików       | ,     |           |      |
| 📥 OneDrive              | testy               | Udziel dostępu do          | >                | w    | Vvłacz dostep       | ,     |           |      |
| Ten komputer            | Users               | Przywróć poprzednie wers   | je               | 22 0 | )<br>kreślone osoby | y     |           | Е.   |
|                         | Windows             | Umieść w bibliotece        | >                | -    |                     |       |           |      |
| 💣 Sieć                  | wyniki 🛛            | Scan                       |                  |      | Folder plików       | /     |           |      |
|                         | AUTOSTART           | Zniszcz                    |                  |      | Skrót               |       |           | 3 KB |
|                         | 🛃 ODOIA             | 2015202                    |                  |      | Skrót               |       |           | 2 KB |
|                         | 🔂 pomoc_skro        | Przypnij do ekranu startov | /ego             |      | Skrót               |       |           | 2 KB |
|                         |                     | Wyślij do                  | >                |      |                     |       |           |      |
|                         |                     | Wytnij                     |                  |      |                     |       |           |      |
|                         |                     | Коріиј                     |                  |      |                     |       |           |      |
|                         | <                   | Utwórz skrót               |                  |      |                     |       |           | >    |
| Elementy: 16 1 zaznaczo | ny element          | Usuń                       |                  |      |                     |       |           |      |

| 🏪   🛃 📙 🖛                              | Windows (C:)                                                                 |       | _      |               |
|----------------------------------------|------------------------------------------------------------------------------|-------|--------|---------------|
| Plik Narzęd                            | zia główne Udostępnianie Widok                                               |       |        | ~ ?           |
| $\leftrightarrow$ $\rightarrow$ $\sim$ |                                                                              | - 1   | o x    | szukaj: Windo |
|                                        | a Dostęp sieciowy                                                            |       |        | Rozmiar       |
| 🖈 Szybk                                |                                                                              |       |        | 1 CLIMA       |
| 🛄 Pulp                                 | Wybierz osoby do objęcia udostępnianiem                                      |       |        |               |
| 🕂 Pob                                  | Wnisz nazwe i kliknij przycisk Dodaj lub kliknij strzałke, aby znaleźć osobe |       |        |               |
| 🔮 Dok                                  | wpisz nazwę i kinnij przycisk bodaj lub kinnij suzakę, aby znależe osobę.    |       |        |               |
| Cbri                                   |                                                                              | Deda: |        |               |
| J Muz                                  | Gość                                                                         | Dogaj | -      |               |
| Wid                                    | rawnie<br>Wszyscy                                                            | гń    |        |               |
|                                        | Utwors nowego uzytkownika                                                    |       |        | _             |
| - OneD                                 | & Wszyscy Odczyt/zapis ▼                                                     |       |        |               |
| 💻 Ten ko                               |                                                                              |       |        |               |
| 💣 Sieć                                 |                                                                              |       |        |               |
|                                        |                                                                              |       |        | 3 KB          |
|                                        | Mam problem z udostepnianiem                                                 |       |        | 2 KB          |
|                                        |                                                                              |       |        |               |
|                                        | Udoste                                                                       | pnij  | Anuluj |               |
|                                        |                                                                              |       |        |               |
|                                        | <                                                                            |       |        | >             |
| Elementy: 16                           | zaznaczony element                                                           |       |        |               |
| 4.5.Udostępn                           | ij dla <b>Wszyscy</b>                                                        |       |        |               |

| 🏪 l 📝 📙 🗸                             | Windows (C:)                                                         |                |                              | _    | $\Box$ $\times$ |
|---------------------------------------|----------------------------------------------------------------------|----------------|------------------------------|------|-----------------|
| Plik Narz                             | rędzia główne Udostępnianie Widok                                    |                |                              |      | ~ 💡             |
| $\leftrightarrow \rightarrow \bullet$ |                                                                      |                | - 0                          | ×    | szukaj: Windo   |
|                                       | Dostep sieciowy                                                      |                |                              |      | p :             |
| 📌 Szybk                               |                                                                      |                |                              |      | Rozmiar         |
| 🛄 Pulp                                | Wybierz osoby do objęcia udostępnianiem                              |                |                              |      |                 |
| 🔶 Pob                                 | Waier parwe i klikaji pravcisk Dodaj lub klikaji eteralke aby razle  | té ocobe       |                              |      |                 |
| 🔮 Dok                                 | wpisz nazwę i kliknij przycisk Dodaj lub kliknij strzałkę, aby znałe | zze osobę.     |                              |      |                 |
| Corra Corra                           |                                                                      |                | D. L.                        |      |                 |
| J Muz                                 |                                                                      | Y              | Dodaj                        |      |                 |
| Wid                                   | Nazwa                                                                | Poziom uprawni | eń                           |      |                 |
|                                       | & Administratorzy                                                    | Właściciel     |                              |      |                 |
| less one D                            | Sigma                                                                | Odczyt/zapis   |                              |      |                 |
| ·                                     | at wszyscy                                                           | Odczyt/zapis 🔻 | Odczyt                       |      |                 |
| len ko                                |                                                                      |                | <ul> <li>Odczyt/z</li> </ul> | apis |                 |
| 💣 Sieć                                |                                                                      |                | Usuń                         |      |                 |
|                                       |                                                                      |                |                              |      | 3 KB            |
|                                       | Mam problem z udostępnianiem                                         |                |                              |      | 2 KB            |
|                                       |                                                                      |                |                              |      | 2 KB            |
|                                       |                                                                      |                | ennii Anu                    | lui  |                 |
|                                       |                                                                      | V Guost        | ébul) And                    |      |                 |
|                                       |                                                                      |                |                              |      |                 |
|                                       | <                                                                    |                |                              |      | >               |
| Elementy: 16                          | 1 zaznaczony element                                                 |                |                              |      |                 |
| -                                     | -                                                                    |                |                              |      |                 |
| 4.6. Udostę                           | onij dla <b>Wszyscy odczyt/zapis</b>                                 |                |                              |      |                 |

# 5. Wyłącz udostępnianie chronione hasłem

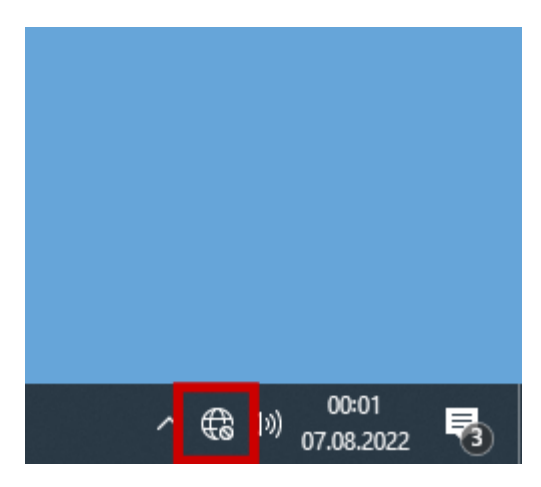

5.1.Wciśnij i przytrzymaj ikonę **sieć** 

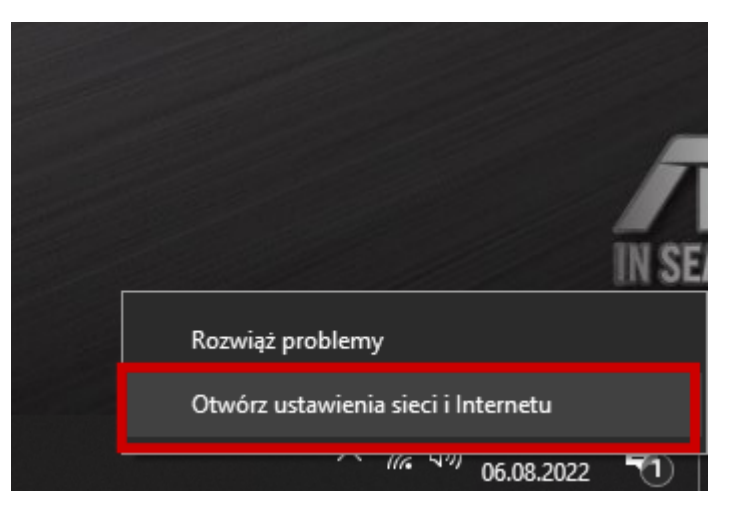

5.2.Wybierz Otwórz ustawienia sieci i Internetu

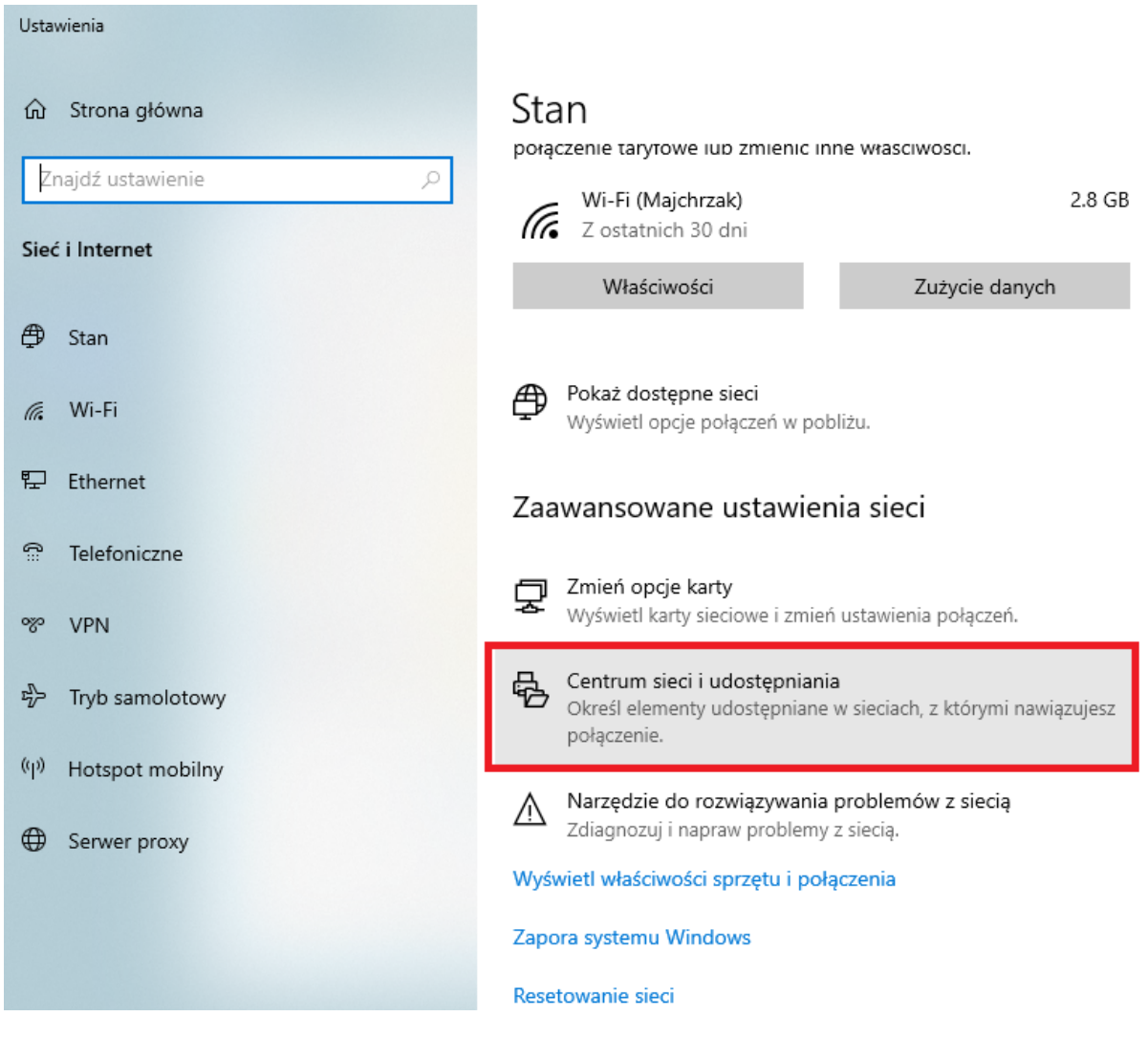

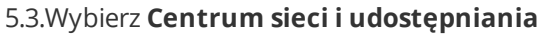

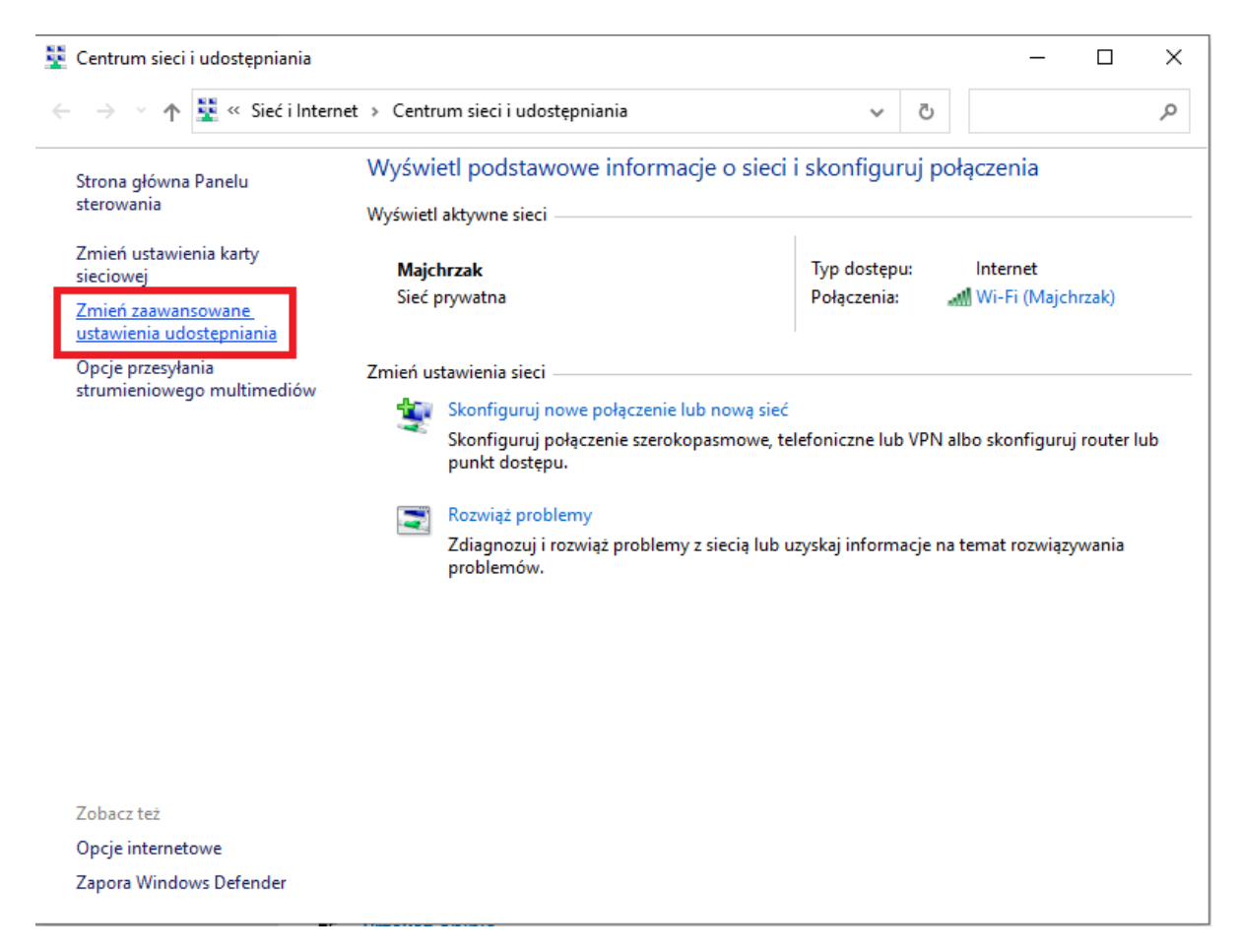

5.4.Wybierz Zmień zaawansowane ustawienia udostępniania

| 📢 Zaawansowane ustawienia udostępniania                                                                                                    | _                  |            | × |
|----------------------------------------------------------------------------------------------------|--------------------|------------|---|
| ← → × ↑ K Centrum sieci i udost → Zaawansowane ustawienia udostępniania v 3                                                                                                    | Szukaj w           | Panelu ste | م |
| Wyłącz udostępnianie folderów publicznych (osoby zalogowane do tego komputer<br>będą mogły uzyskać dostęp do tych folderów)                                                                                                    | ra wciąż           |            | ^ |
| Przesyłanie strumieniowe multimediów                                                                                                    |                    |            |   |
| Gdy przesyłanie strumieniowe multimediów jest włączone, użytkownicy i urządzenia w siec<br>uzyskiwać dostęp do obrazów, muzyki i plików wideo na tym komputerze. Ten komputer m<br>również znajdować multimedia w sieci.                                                                                                | i mogą<br>noże     |            |   |
| Wybierz opcje przesyłania strumieniowego multimediów                                                                                                    |                    |            |   |
| Połączenia udostępniania plików                                                                                                    |                    |            | 1 |
| System Windows do ochrony połączeń udostępniania plików korzysta z szyfrowania 128-bi<br>Niektóre urządzenia nie obsługują szyfrowania 128-bitowego i muszą korzystać z szyfrowar<br>bitowego lub 56-bitowego.                                                                                                    | towego.<br>nia 40- |            |   |
| Użyj szyfrowania 128-bitowego do ochrony połączeń udostępniania plików (zalecar                                                                                                    | ne)                |            |   |
| <ul> <li>Włącz udostępnianie plików dla urządzeń korzystających z szyfrowania 40-bitowego</li> <li>56-bitowego</li> </ul>                                                                                                    | o lub              |            |   |
| Udostępnianie chronione hasłem                                                                                                    |                    |            |   |
| Gdy udostępnianie chronione hasłem jest włączone, tylko osoby, które mają konto użytkov<br>hasło na tym komputerze, mogą uzyskiwać dostęp do udostępnionych plików, drukarek<br>dołączonych do tego komputera i folderów publicznych. Aby umożliwić dostęp innym oso<br>musisz wyłączyć udostępnianie chronione hasłem. | vnika i<br>obom,   |            |   |
| O Włacz udostepnianie chronione hasłem                                                                                                    |                    |            |   |
| Wyłącz udostępnianie chronione hasłem                                                                                                    |                    |            | ~ |
| Sapisz zmiany                                                                                                    | Anuluj             |            |   |

5.5.Wybierz Wyłącz udostępnianie chronione hasłem

### 6. Ustaw nazwę komputera SIGMA1

Czynność należy wykonać na komputerze STK SIGMA (przeznaczony dla osoby badanej)

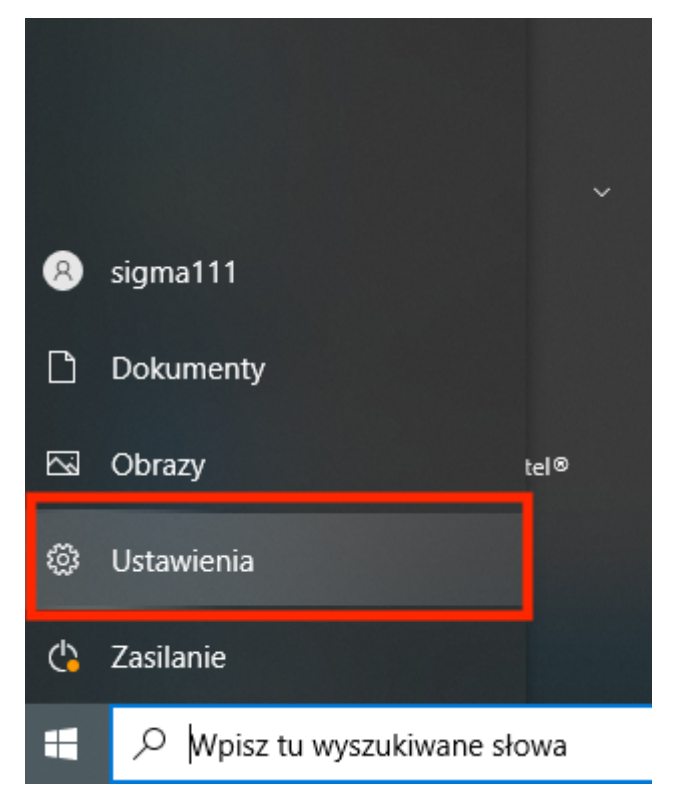

6.1.Wejdź w **Ustawienia** 

|   | Sigma'<br>Konto lokalne<br>Zaloguj się                            | 111   | Jeszcze lepie<br>Po szybkim wybrar<br>z pełnego środowi<br>Zaczynajmy! | e <b>j wykor</b><br>iiu kilku usta<br>ska firmy M<br>Na razie | <b>zystaj możliwości sy</b><br>awień będziesz mieć możliwośc<br>icrosoft.<br><b>pomiń</b> |
|---|-------------------------------------------------------------------|-------|------------------------------------------------------------------------|---------------------------------------------------------------|-------------------------------------------------------------------------------------------|
| ⊒ | <b>System</b><br>Wyświetlacz, dźwięk;<br>powiadomienia, zasilanie | nazwa | nazwę komputera<br>Urządzenia<br>Bluetooth, drukarki, mysz             | ×                                                             | <b>Telefon</b><br>Połącz swój telefon z systemem<br>Android lub iPhone                    |
|   | <b>Sieć i Internet</b><br>Wi-Fi, tryb samolotowy, VPN             | Ļ     | <b>Personalizacja</b><br>Tło, ekran blokady, kolory                    |                                                               | <b>Aplikacje</b><br>Odinstalowanie, domyślne,<br>funkcje opcjonalne                       |

6.2.W pole szukania wprowadź nazwa i wybierz Wyświetl nazwę komputera

|    |                                |                             | 1.10GHz 1.10 GHz                                                |
|----|--------------------------------|-----------------------------|-----------------------------------------------------------------|
| S  | Skupienie                      | Zainstalowana pamięć RAM    | 4,00 GB (dostępne: 3,82 GB)                                     |
| Ċ  | Zasilanie i uśpienie           | ldentyfikator urządzenia    | 62707719-<br>F184-4F9F-9465-07B83A3497C8                        |
|    |                                | ldentyfikator produktu      | 00330-53822-27983-AAOEM                                         |
|    | Pamięć                         | Typ systemu                 | 64-bitowy system operacyjny,<br>procesor x64                    |
| 균  | Tablet                         | Pióro i urządzenia dotykowe | Brak obsługi pióra i wprowadzania<br>dotykowego dla tego ekranu |
| ∐i | Obsługa wielu zadań            | Kopiuj                      |                                                                 |
| Ð  | Wyświetlanie na tym komputerze | Zmień nazwę tego komputera  |                                                                 |
| ж  | Wspólne środowisko             |                             |                                                                 |
| Ô  | Schowek                        | Specyfikacja systemu Wir    | dows                                                            |

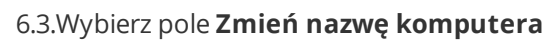

| Zmień nazwę komputera                                                   |                         |              |  |  |  |
|-------------------------------------------------------------------------|-------------------------|--------------|--|--|--|
| Zmień nazwę komputera<br>Można użyć kombinacji liter, łączników i cyfr. |                         |              |  |  |  |
| Bieżąca nazwa kom                                                       | putera: DESKTOP-SDF07PD |              |  |  |  |
| SIGMA1                                                                  | ×                       |              |  |  |  |
|                                                                         |                         |              |  |  |  |
|                                                                         |                         | Dalej Anuluj |  |  |  |

6.4.Wprowadź nazwę **SIGMA1** wciśniej **Dalej** i postępuj zgodnie z komunikatami

(C) Piotr Majchrzak <u>www.odoia.pl</u>